# Configurazione dell'ora del giorno Routing

# Sommario

Introduzione Prerequisiti Requisiti Componenti usati Premesse Instradamento dell'ora del giorno:in corso Configurazione Passaggio 1. Crea un periodo di tempo per l'intervallo di tempo compreso tra 0,8 e 40 ore. Chiama On Shift Passaggio 2. Creare i due periodi di tempo di turno Passaggio 3. Aggiungere i periodi di tempo alle pianificazioni Passaggio 4. Assegnare i programmi di tempo alle rispettive partizioni Passaggio 5. Creare 2 numeri di directory simili e assegnarne uno alla partizione On Shift Partition e l'altro alla partizione Off Shift Partition Verifica Risoluzione dei problemi

## Introduzione

Questo documento descrive il concetto e l'orario di lavoro del routing giornaliero con un esempio di configurazione.

## Prerequisiti

### Requisiti

Cisco raccomanda la conoscenza dei seguenti argomenti:

- Routing di base delle chiamate
- Spazio di ricerca chiamate
- Partizioni

#### Componenti usati

Il riferimento delle informazioni contenute in questo documento è Cisco Unified Communications Manager 11.0.1.21900-11.

Le informazioni discusse in questo documento fanno riferimento a dispositivi usati in uno specifico ambiente di emulazione. Su tutti i dispositivi menzionati nel documento la configurazione è stata ripristinata ai valori predefiniti. Se la rete è operativa, valutare attentamente eventuali conseguenze derivanti dall'uso dei comandi.

## Premesse

#### Instradamento dell'ora del giorno: in corso

Periodo di tempo: definisce un intervallo di tempo di 24 ore al giorno.

Questo periodo di tempo può essere ripetuto:

- Ogni settimana da un dato giorno a qualsiasi altro giorno della settimana. Ad esempio, dal lunedì al venerdì.
- Ogni anno da un determinato giorno di un mese a un altro nello stesso mese o in un mese diverso. Ad esempio, 1 gennaio 4 febbraio.

Pianificazione temporale: raccolta di uno o più periodi di tempo.

Partizione: una partizione comprende un raggruppamento logico di numeri di directory (DN) e modelli di route con caratteristiche di raggiungibilità simili. La pianificazione temporale comprende uno o più periodi di tempo assegnati a una partizione. Definisce un intervallo di tempo in cui la partizione è attiva a livello logico.

Scenario test case:

Il numero verde è 1-800-111-123. Le chiamate a questo numero, da 800 ore a 1600 ore, devono essere effettuate dagli agenti. Oltre a questi intervalli, le chiamate verranno inviate a Voicemail. Il trucco qui è avere due numeri che sono gli stessi, ma in partizioni diverse.

1. 1-800-111-123 (numero pilota di caccia) nella partizione On-Shift.

2. 1-800-111-123 (DN semplice con opzione da CFA a segreteria telefonica selezionata) nella partizione Off-Shift.

Anche se sono gli stessi numeri, esistono in due diverse partizioni di cui solo una è logicamente attiva alla volta. Questa operazione viene decisa dalla pianificazione temporale assegnata a queste partizioni.

Quando il numero di hotline viene chiamato tra le 800 e le 1600 ore, la partizione On-Shift è attiva e quindi 1-800-111-123 è un numero pilota di ricerca. Per tutte le chiamate effettuate al di fuori di questi intervalli, la partizione Off-Shift è attiva, pertanto le chiamate possono essere inoltrate a un messaggio vocale.

Le informazioni discusse in questo documento fanno riferimento a dispositivi usati in uno specifico ambiente di emulazione. Su tutti i dispositivi menzionati nel documento la configurazione è stata ripristinata ai valori predefiniti. Se la rete è operativa, valutare attentamente eventuali conseguenze derivanti dall'uso dei comandi.

## Configurazione

# Passaggio 1. Crea un periodo di tempo per l'intervallo di tempo compreso tra 0,8 e 40 ore. Chiama On\_Shift

1. Nella sezione Amministrazione CM unificata della pagina Web, passare a **Instradamento chiamate** > **Classe di controllo** > **Periodo di tempo**, come mostrato nell'immagine.

| cisco                                                                                                    | Cisco Unified CM A<br>For Cisco Unified Communicat | dm    | ninistration<br>Solutions                                                                                                    |  |  |  |  |  |  |  |  |
|----------------------------------------------------------------------------------------------------|----------------------------------------------------|-------|----------------------------------------------------------------------------------------------------|--|--|--|--|--|--|--|--|
| System -                                                                                                    | Call Routing - Media Resources                     | - A   | dvanced Features 👻 Device 👻 Application 👻 User Management 👻 Bulk Administration 👻 Help 👻                                                         |  |  |  |  |  |  |  |  |
| le la companya de la companya de la companya de la companya de la companya de la companya de la companya de la | AAR Group                                          |       |                                                                                                    |  |  |  |  |  |  |  |  |
|                                                                                                    | Dial Rules                                         | •     |                                                                                                    |  |  |  |  |  |  |  |  |
| 👩 Th                                                                                                    | Route Filter                                       |       | an insufficient number of licenses. Configure additional licenses in your Cisco Prime License                                                    |  |  |  |  |  |  |  |  |
| - pre                                                                                                    | Route/Hunt                                         | ٠     |                                                                                                    |  |  |  |  |  |  |  |  |
| 🔔 w/                                                                                                    | SIP Route Pattern                                  |       | is configured. This is required to recover your system in case of failure.                                                                       |  |  |  |  |  |  |  |  |
| _                                                                                                    | Class of Control                                   | •     | Access List                                                                                                    |  |  |  |  |  |  |  |  |
|                                                                                                    | Intercom                                           | •     | Time Period                                                                                                    |  |  |  |  |  |  |  |  |
| Cisc                                                                                                    | Client Matter Codes                                |       | Time Schedule                                                                                                    |  |  |  |  |  |  |  |  |
| Sustem                                                                                                    | Forced Authorization Codes                         |       | Partition                                                                                                    |  |  |  |  |  |  |  |  |
| System                                                                                                    | Emergency Location                                 | •     | Calling Search Space                                                                                                    |  |  |  |  |  |  |  |  |
| VMwan                                                                                                    | Translation Pattern                                |       | on(K) CPU E7- 2870 @ 2.40GHz, disk 1: 110Gbytes, 6144Mbytes RAM, Partitions aligned                                                              |  |  |  |  |  |  |  |  |
|                                                                                                    | Call Park                                          |       |                                                                                                    |  |  |  |  |  |  |  |  |
|                                                                                                    | Directed Call Park                                 |       |                                                                                                    |  |  |  |  |  |  |  |  |
| User admin                                                                                                    | Call Pickup Group                                  |       | April 24, 2016 6:57:28 PM IST, to node 10.106.106.200, from 10.65.51.182 using HTTPS                                                             |  |  |  |  |  |  |  |  |
| Copyright ©                                                                                                    | Directory Number                                   |       |                                                                                                    |  |  |  |  |  |  |  |  |
| All rights res                                                                                                 | Meet-Me Number/Pattern                             |       |                                                                                                    |  |  |  |  |  |  |  |  |
| This product                                                                                                   | Conference Now                                     |       | ject to United States and local country laws governing import, export, transfer and use. Delivery of Cisco cryptographic products does not imp   |  |  |  |  |  |  |  |  |
| encryption. 1<br>product imm                                                                                   | Dial Plan Installer                                |       | s are responsible for compliance with U.S. and local country laws. By using this product you agree to comply with applicable laws and regulation |  |  |  |  |  |  |  |  |
| Acummany                                                                                                    | Route Plan Report                                  |       | products may be found at our Expert Compliance Breduct Benert web site                                                                           |  |  |  |  |  |  |  |  |
| A summary                                                                                                    | Transformation                                     | •     | products may be round at our <u>export compliance Product Report</u> web site.                                                                   |  |  |  |  |  |  |  |  |
| For informat                                                                                                   | Mobility                                           | •     | anager please visit our Unified Communications System Documentation web site.                                                                    |  |  |  |  |  |  |  |  |
| For Cisco Te                                                                                                   | Logical Partition Policy Configura                 | tion  | Support web site.                                                                                                    |  |  |  |  |  |  |  |  |
|                                                                                                    | External Call Control Profile                      |       |                                                                                                    |  |  |  |  |  |  |  |  |
|                                                                                                    | HTTP Profile                                       |       |                                                                                                    |  |  |  |  |  |  |  |  |
|                                                                                                    | Call Control Discovery                             | •     |                                                                                                    |  |  |  |  |  |  |  |  |
|                                                                                                    | Global Dial Plan Replication                       | •     |                                                                                                    |  |  |  |  |  |  |  |  |
| https://10.10                                                                                                  | 06.106.200/ccmadmin/timeperiodFin                  | dList | do                                                                                                    |  |  |  |  |  |  |  |  |

2. Fare clic su **Aggiungi nuovo** e immettere l'intervallo di tempo per tale periodo. In questo caso selezioniamo 0800 - 1600 ore, dal lunedì al venerdì di ogni settimana e scegliamo **Salva** come mostrato in questa immagine.

|                 |                 |                 |                     |          |               |                   |                       |        | <br> |
|-----------------|-----------------|-----------------|---------------------|----------|---------------|-------------------|-----------------------|--------|------|
| cisco For       | Cisco Unified   | ied CM Ad       | ministration        |          |               |                   |                       |        |      |
| System - Call R | outing 👻 Me     | dia Resources 👻 | Advanced Features 👻 | Device 👻 | Application - | User Management 👻 | Bulk Administration 👻 | Help 👻 |      |
| Time Period Co  | nfiguration     |                 |                     |          |               |                   |                       |        |      |
| Save            |                 |                 |                     |          |               |                   |                       |        |      |
| Status          |                 |                 |                     |          |               |                   |                       |        | <br> |
| 🚺 Status: Rea   | dy              |                 |                     |          |               |                   |                       |        |      |
| Time Period Int | ormation —      |                 |                     |          |               |                   |                       |        |      |
| Name*           | On_Shift        |                 |                     |          |               |                   |                       |        |      |
| Description     | On shift 1      | Time Period     |                     | _        |               |                   |                       |        |      |
| Time of Day Sta | rt* 08:00       |                 |                     |          |               |                   |                       |        |      |
| Time or Day End | 16:00           | 11              |                     | <b>Q</b> | D through     |                   |                       |        |      |
| Repeat Every    | Year on         | None            |                     |          | through       | None              |                       |        |      |
|                 | until           | None            |                     |          | 0             | None              |                       | 0      |      |
|                 | lear Repeat     |                 |                     |          |               |                   |                       |        |      |
| Save            | s required iter | n.              |                     |          |               |                   |                       |        |      |

### Passaggio 2. Creare i due periodi di tempo di turno

Uno da 0000 ore a 800 ore. L'altro da 1600 ore fino a 2400 ore.

1. Nella sezione Amministrazione CM unificata della pagina Web, passare a **Instradamento delle** chiamate > Classe di controllo > Periodo di tempo come mostrato in questa immagine.

| cisco          | C<br>F | Cisco Un     | nified CM A              | d m<br>ons | inistration<br>Solutions                                                                                                    |  |  |  |  |  |  |  |
|----------------|--------|--------------|--------------------------|------------|----------------------------------------------------------------------------------------------------|--|--|--|--|--|--|--|
| System -       | Cal    | Routing +    | Media Resources -        | A          | dvanced Features 👻 Device 👻 Application 👻 User Management 👻 Bulk Administration 👻 Help 👻                                                          |  |  |  |  |  |  |  |
| la constanti d |        | AAR Group    |                          |            |                                                                                                    |  |  |  |  |  |  |  |
|                |        | Dial Rules   |                          | •          |                                                                                                    |  |  |  |  |  |  |  |
| 👩 Th           |        | Route Filter |                          |            | an insufficient number of licenses. Configure additional licenses in your Cisco Prime License                                                     |  |  |  |  |  |  |  |
| 🥌 pre          |        | Route/Hunt   |                          |            |                                                                                                    |  |  |  |  |  |  |  |
| 🔔 w/           |        | SIP Route F  | Pattern                  |            | is configured. This is required to recover your system in case of failure.                                                                        |  |  |  |  |  |  |  |
| _              |        | Class of Co  | ontrol                   | •          | Access List                                                                                                    |  |  |  |  |  |  |  |
|                |        | Intercom     |                          | •          | Time Period                                                                                                    |  |  |  |  |  |  |  |
| Cisc           |        | Client Matte | er Codes                 |            | Time Schedule                                                                                                    |  |  |  |  |  |  |  |
|                |        | Forced Auth  | horization Codes         |            | Partition                                                                                                    |  |  |  |  |  |  |  |
| System         |        | Emergency    | Location                 | •          | Calling Search Space                                                                                                    |  |  |  |  |  |  |  |
| VMwan          |        | Translation  | Pattern                  |            | pn(K) CPU E7- 2870 @ 2.40GHz, disk 1: 110Gbytes, 6144Mbytes RAM, Partitions aligned                                                               |  |  |  |  |  |  |  |
|                |        | Call Park    |                          |            |                                                                                                    |  |  |  |  |  |  |  |
|                |        | Directed Ca  | ill Park                 |            |                                                                                                    |  |  |  |  |  |  |  |
| User admin     |        | Call Pickup  | Group                    |            | April 24, 2016 6:57:28 PM IST, to node 10.106.106.200, from 10.65.51.182 using HTTPS                                                              |  |  |  |  |  |  |  |
| Convright @    |        | Directory No | umber                    |            |                                                                                                    |  |  |  |  |  |  |  |
| All rights res |        | Meet-Me Nu   | umber/Pattern            |            |                                                                                                    |  |  |  |  |  |  |  |
| This product   |        | Conference   | Now                      |            | pject to United States and local country laws governing import, export, transfer and use. Delivery of Cisco cryptographic products does not imply |  |  |  |  |  |  |  |
| encryption.    |        | Dial Plan In | staller                  |            | are responsible for compliance with U.S. and local country laws. By using this product you agree to comply with applicable laws and regu          |  |  |  |  |  |  |  |
|                |        | Route Plan   | Report                   |            |                                                                                                    |  |  |  |  |  |  |  |
| A summary      |        | Transformat  | tion                     | •          | products may be found at our Export Compliance Product Report web site.                                                                           |  |  |  |  |  |  |  |
| For informat   |        | Mobility     |                          | •          | anager please visit our Unified Communications System Documentation web site.                                                                     |  |  |  |  |  |  |  |
| For Cisco Te   |        | Logical Part | tition Policy Configurat | ion        | support web site.                                                                                                    |  |  |  |  |  |  |  |
|                |        | External Ca  | Il Control Profile       |            |                                                                                                    |  |  |  |  |  |  |  |
|                |        | HTTP Profil  | le                       |            |                                                                                                    |  |  |  |  |  |  |  |
|                |        | Call Control | I Discovery              | •          |                                                                                                    |  |  |  |  |  |  |  |
|                |        | Global Dial  | Plan Replication         | •          |                                                                                                    |  |  |  |  |  |  |  |
| https://10.10  | 06.1   | 06.200/ccm   | admin/timeperiodFin      | dList      | do                                                                                                    |  |  |  |  |  |  |  |

2. Fare clic su **Aggiungi nuovo** e inserire l'intervallo di tempo per il periodo di **tempo del turno**. In questo caso, selezionare 0000 - 0800 ore, dal lunedì al venerdì di ogni settimana, e scegliere **Salva** come mostrato nell'immagine.

| cisco For       | SCO Unif<br>Cisco Unifie | ied CM Administration                         |               |                   |                                    |        |  |
|-----------------|--------------------------|-----------------------------------------------|---------------|-------------------|------------------------------------|--------|--|
| System - Call R | outing 👻 Me              | edia Resources - Advanced Features - Device - | Application - | User Management 👻 | Bulk Administration $~ \mathbf{v}$ | Help 👻 |  |
| Time Period Co  | nfiguration              |                                               |               |                   |                                    |        |  |
| Save            |                          |                                               |               |                   |                                    |        |  |
| - Status        |                          |                                               |               |                   |                                    |        |  |
| i Status: Rea   | dy                       |                                               |               |                   |                                    |        |  |
| Time Period In  | formation                |                                               |               |                   |                                    |        |  |
| Name*           | Off_Shift                | t_1                                           |               |                   |                                    |        |  |
| Description     | Off Shift                | Time Period 1                                 |               |                   |                                    |        |  |
| Time Of Day Sta | rt* 00:00                | 3                                             |               |                   |                                    |        |  |
| Time of Day End | * 08:00                  | 0                                             |               |                   |                                    |        |  |
| Repeat Every 💿  | Week from                | Mon                                           | ᅌ through     | Fri               |                                    | 0      |  |
| 0               | Year on                  | None                                          | 0             | None              |                                    | 0      |  |
|                 | until                    | None                                          | 0             | None              |                                    | 0      |  |
|                 | lear Repeat              |                                               |               |                   |                                    |        |  |
|                 |                          |                                               |               |                   |                                    |        |  |
| Save            |                          |                                               |               |                   |                                    |        |  |
|                 | s conviced its           |                                               |               |                   |                                    |        |  |
|                 | s required ite           |                                               |               |                   |                                    |        |  |
|                 |                          |                                               |               |                   |                                    |        |  |
|                 |                          |                                               |               |                   |                                    |        |  |
|                 |                          |                                               |               |                   |                                    |        |  |
|                 |                          |                                               |               |                   |                                    |        |  |
|                 |                          |                                               |               |                   |                                    |        |  |

3. Analogamente, creare un altro periodo di tempo da 1600 ore a 2400 ore. Questo periodo di tempo è denominato Off\_Shift\_2, come mostrato nell'immagine.

| cisco              | Cisco<br>For Cisco | Unified           | ied CM Ad       | ministration<br>ns Solutions |          |               |                   |                     |                            |  |
|--------------------|--------------------|-------------------|-----------------|------------------------------|----------|---------------|-------------------|---------------------|----------------------------|--|
| System - 0         | Call Routing       | ; <del>v</del> Me | dia Resources 👻 | Advanced Features 👻          | Device - | Application 👻 | User Management 👻 | Bulk Administration | <ul> <li>Help 	</li> </ul> |  |
| Time Period        | d Configu          | uration           |                 |                              |          |               |                   |                     |                            |  |
| Save               |                    |                   |                 |                              |          |               |                   |                     |                            |  |
| Status<br>i Status | : Ready            |                   |                 |                              |          |               |                   |                     |                            |  |
| Time Perio         | d Inform           | ation —           |                 |                              |          |               |                   |                     |                            |  |
| Name*              | 0                  | Off_Shift         | _2              |                              |          |               |                   |                     |                            |  |
| Description        | (                  | Off Shift         | Time Period 2   |                              | _        |               |                   |                     |                            |  |
| Time of Day        | y Start*           | 16:00             |                 |                              |          |               |                   |                     |                            |  |
| Repeat Ever        |                    | ek from           | Mon             |                              | <u>×</u> | through       | Fri               |                     |                            |  |
| incpear area       | O Yea              | ir on             | None            |                              |          | 0             | None              |                     | 0                          |  |
|                    | unt                | il                | None            |                              |          | 0             | None              |                     | 0                          |  |
|                    | Clear              | Repeat            |                 |                              |          |               |                   |                     |                            |  |
| Save               | licates req        | uired iter        | m.              |                              |          |               |                   |                     |                            |  |

## Passaggio 3. Aggiungere i periodi di tempo alle pianificazioni

1. Nella sezione Amministrazione CM unificata della pagina Web, selezionare **Instradamento delle** chiamate > Classe di controllo > Pianificazione temporale, come mostrato nell'immagine.

| cisco      | Cisco Unified CM Adm<br>For Cisco Unified Communications | solutions                            |                                                       |             |
|------------|----------------------------------------------------------|--------------------------------------|-------------------------------------------------------|-------------|
| System +   | Call Routing - Media Resources - Ad                      | Ivanced Features - Device - Applicat | tion 👻 User Management 👻 Bulk Administration 👻 Help 👻 |             |
| Find and I | AAR Group                                                |                                      |                                                       |             |
| 👍 Add N    | Dial Rules  Route Filter                                 | Delete Selected                      |                                                       |             |
| -Status -  | Route/Hunt                                               |                                      |                                                       |             |
| (i) 1 res  | SIP Route Pattern                                        |                                      | _                                                     |             |
| 0          | Class of Control                                         | Access List                          |                                                       |             |
| Time Sc    | Intercom •                                               | Time Period                          |                                                       |             |
|            | Client Matter Codes                                      | Time Schedule                        |                                                       |             |
| Find Time  | Forced Authorization Codes                               | Partition                            | Find Clear Filter 🌵 🚥                                 |             |
|            | Emergency Location (ELIN) Groups                         | Calling Search Space                 |                                                       | Description |
|            | Translation Pattern                                      |                                      | Applies to all days and times                         |             |
| Add Nev    | Directed Call Park                                       | cted                                 |                                                       |             |
|            | Call Pickup Group                                        |                                      |                                                       |             |
|            | Directory Number                                         |                                      |                                                       |             |
|            | Meet-Me Number/Pattern                                   |                                      |                                                       |             |
|            | Conference Now                                           |                                      |                                                       |             |
|            | Dial Plan Installer                                      |                                      |                                                       |             |
|            | Route Plan Report                                        |                                      |                                                       |             |
|            | Transformation +                                         |                                      |                                                       |             |
|            | Mobility •                                               |                                      |                                                       |             |
|            | Logical Partition Policy Configuration                   |                                      |                                                       |             |
|            | External Call Control Profile                            |                                      |                                                       |             |
|            | HTTP Profile                                             |                                      |                                                       |             |
|            | Call Control Discovery                                   |                                      |                                                       |             |
|            | Global Dial Plan Replication                             |                                      |                                                       |             |
|            |                                                          |                                      |                                                       |             |

2. Fare clic su **Add New** (Aggiungi nuovo) e creare una nuova programmazione temporale con turno, come mostrato nell'immagine.

| cisco For Cisco          | Unified CM Administration<br>Unified Communications Solutions |                                                          |
|--------------------------|---------------------------------------------------------------|----------------------------------------------------------|
| System - Call Routing -  | Media Resources      Advanced Features      Device            | Application   User Management  Bulk Administration  Help |
| Time Schedule Config     | guration                                                      |                                                          |
| 🗑 Save 🗙 Delete          | Copy 🕂 Add New                                                |                                                          |
| Status<br>Add successful |                                                               |                                                          |
| Time Schedule Infor      | mation                                                        |                                                          |
| Name* On Shift           |                                                               |                                                          |
| Description On Shift Ti  | me Schedule                                                   |                                                          |
| Time Period Informa      | tion                                                          |                                                          |
| Available Time Periods   | All the time off_Shift_1<br>Off_Shift_2<br>On_Shift v         |                                                          |
|                          | **                                                            |                                                          |
| Selected Time Periods    |                                                               | ×                                                        |
| [][][                    |                                                               |                                                          |
| Save Delete C            | ired item.                                                    |                                                          |

3. Il periodo di tempo On\_Shift viene aggiunto al programma come mostrato in questa immagine.

| cisco      | Cisco I        | Unified CM A                               | dministration       |          |               |                   |                       |        |  |  |
|------------|----------------|--------------------------------------------|---------------------|----------|---------------|-------------------|-----------------------|--------|--|--|
| System +   | Call Routing . | Media Resources +                          | Advanced Features + | Device + | Application + | User Management 👻 | Bulk Administration + | Help 👻 |  |  |
| Time Sch   | edule Config   | uration                                    |                     |          |               |                   |                       |        |  |  |
| Save       | X Delete       | Copy 🕂 Add                                 | New                 |          |               |                   |                       |        |  |  |
| - Status - |                |                                            |                     |          |               |                   |                       |        |  |  |
| (i) Add    | successful     |                                            |                     |          |               |                   |                       |        |  |  |
| Time Scl   | hedule Inform  | mation                                     |                     |          |               |                   |                       |        |  |  |
| Name*      | On Shift       |                                            |                     |          |               |                   |                       |        |  |  |
| Descriptio | on On Shift Ti | me Schedule                                |                     |          |               |                   |                       |        |  |  |
| Time Per   | riod Informa   | tion                                       |                     |          |               |                   |                       |        |  |  |
| Available  | Time Periods   | All the time<br>Off_Shift_1<br>Off_Shift_2 |                     | Ĵ        |               |                   |                       |        |  |  |
| 100000     |                | **                                         |                     |          |               |                   |                       |        |  |  |
| Selected   | Time Periods   | On_Shift                                   |                     | ÷        | ×             |                   |                       |        |  |  |
|            |                |                                            |                     |          |               |                   |                       |        |  |  |
| Save       | Delete Co      | red item.                                  |                     |          |               |                   |                       |        |  |  |
|            |                |                                            |                     |          |               |                   |                       |        |  |  |

4. Analogamente, creare un altro programma di tempo Off\_Shift e aggiungere i due periodi di tempo Off\_Shift\_1 e Off\_shift\_2 come mostrato in questa immagine.

| cisco      | Cisco         | Unified CM A               | dministration       |          |               |                   |                     |      |      |  |
|------------|---------------|----------------------------|---------------------|----------|---------------|-------------------|---------------------|------|------|--|
| System +   | Call Routing  | Media Resources +          | Advanced Features + | Device + | Application + | User Management + | Bulk Administration |      |      |  |
| Time Sch   | edule Config  | uration                    |                     |          |               |                   |                     |      |      |  |
| Save       |               | Copy 🔂 Add                 | New                 |          |               |                   |                     |      |      |  |
| Status -   |               |                            |                     |          |               |                   |                     |      | <br> |  |
| (i) Upda   | te successful |                            |                     |          |               |                   |                     |      |      |  |
| Time Sch   | edule Inform  | mation                     |                     |          |               |                   |                     |      |      |  |
| Name*      | Off Shift     |                            |                     |          |               |                   |                     |      |      |  |
| Descriptio | off Shift Ti  | me Schedule                |                     |          |               |                   |                     |      |      |  |
| Time Per   | iod Informa   | tion                       |                     |          |               |                   |                     |      |      |  |
| Available  | Time Periods  | All the time<br>On_Shift   |                     | *<br>*   |               |                   |                     |      |      |  |
| Selected   | Time Periods  | Off_Shift_1<br>off_shift_2 |                     | *        | ×             |                   |                     |      |      |  |
| Save       | Delete        | Add New                    |                     |          |               |                   |                     | <br> | <br> |  |
| (j) •.     | dicates requi | red item.                  |                     |          |               |                   |                     |      |      |  |
|            |               |                            |                     |          |               |                   |                     |      |      |  |
|            |               |                            |                     |          |               |                   |                     |      |      |  |
|            |               |                            |                     |          |               |                   |                     |      |      |  |
|            |               |                            |                     |          |               |                   |                     |      |      |  |
|            |               |                            |                     |          |               |                   |                     |      |      |  |

## Passaggio 4. Assegnare i programmi di tempo alle rispettive partizioni

1. Assegnare la pianificazione del tempo di spostamento alla partizione On\_Shift\_Partition come mostrato in questa immagine.

| cisco                                          | Cisco Unified CM Administration<br>For Cisco Unified Communications Solutions                                                                                                    |
|------------------------------------------------|----------------------------------------------------------------------------------------------------|
| System +                                       | Call Routing 👻 Media Resources 👻 Advanced Features 👻 Device 👻 Application 👻 User Management 👻 Bulk Administration 👻 Help 👻                                                                                                    |
| Partition C                                    | onfiguration                                                                                                    |
| Save                                           | 🗙 Delete  Reset 🖉 Apply Config ఛ Add New                                                                                                    |
| Status                                         | s: Ready                                                                                                    |
| Partition                                      | Information                                                                                                    |
| Name*<br>Description<br>Time Sche<br>Time Zone | On_Shift_Partition       On_Shift_Partition       dule       On Shift       Image: Comparison of the state of the state o |
| Save I                                         | Delete Reset Apply Config Add New                                                                                                    |

2. Assegnare la pianificazione del tempo di spostamento alla partizione Off\_Shift\_Partition, come mostrato nell'immagine.

| cisco Fo       | Cisco Unified CM Administration<br>or Cisco Unified Communications Solutions |                                        |                                      |        |
|----------------|------------------------------------------------------------------------------|----------------------------------------|--------------------------------------|--------|
| System - Cal   | Routing • Media Resources • Advanced Features • Device •                     | <ul> <li>Application - User</li> </ul> | r Management 👻 Bulk Administration 👻 | Help 🕶 |
| Partition Con  | figuration                                                                   |                                        |                                      |        |
| Save 🗙         | 🕻 Delete 🌑 Reset 🥒 Apply Coefig 🖓 Add New                                    |                                        |                                      |        |
| - Status       |                                                                              |                                        |                                      |        |
| Update su      | uccessful                                                                    |                                        |                                      |        |
| Partition Info | ormation                                                                     |                                        |                                      |        |
| Name*          | Off Shift Partition                                                          |                                        |                                      |        |
| Description    | Off Shift Partition                                                          |                                        |                                      |        |
| Time Schedule  | e off shift                                                                  |                                        |                                      |        |
| Time Zone      | Originating Device                                                           |                                        |                                      |        |
|                | Specific Time Zone (GMT) Etc/GMT                                             | •                                      | ]                                    |        |
| Save Dele      | ete Reset Apply Config Add New                                               |                                        |                                      |        |

Passaggio 5. Creare 2 numeri di directory simili e assegnarne uno alla partizione On\_Shift\_ Partition e l'altro alla partizione Off\_Shift\_Partition

| CISCO Unit                    | ified CM Administration               |          |               |                   |                       | арр      |  |  |  |  |
|-------------------------------|---------------------------------------|----------|---------------|-------------------|-----------------------|----------|--|--|--|--|
| System - Call Routing -       | Media Resources 👻 Advanced Features 👻 | Device - | Application - | User Management 👻 | Bulk Administration 👻 | Help 👻   |  |  |  |  |
| Directory Number Config       | guration                              |          |               |                   |                       |          |  |  |  |  |
| Save                          |                                       |          |               |                   |                       |          |  |  |  |  |
| Status                        |                                       |          |               |                   |                       |          |  |  |  |  |
| i Status: Ready               |                                       |          |               |                   |                       |          |  |  |  |  |
| Directory Number Inform       | nation                                |          |               |                   |                       |          |  |  |  |  |
| Directory Number*             | 1234                                  |          | to            |                   |                       | Urgent f |  |  |  |  |
| Route Partition               | Off_Shift_Partition                   |          | 0             |                   |                       |          |  |  |  |  |
| Description                   | DN active from 0800hrs to 1600hrs     |          |               |                   |                       |          |  |  |  |  |
| Alerting Name                 |                                       |          |               |                   |                       |          |  |  |  |  |
| ASCII Alerting Name           |                                       |          |               |                   |                       |          |  |  |  |  |
| External Call Control Profile | <pre>&lt; None &gt;</pre>             |          | 0             |                   |                       |          |  |  |  |  |
| Active                        |                                       |          |               |                   |                       |          |  |  |  |  |
| L                             |                                       |          |               |                   |                       |          |  |  |  |  |

|                                                                                                    | cisco   | Cisco U<br>For Cisco U | nified CM Ad                      | Iministration       |          |               |                   |                       |        | арр      |
|----------------------------------------------------------------------------------------------------|---------|------------------------|-----------------------------------|---------------------|----------|---------------|-------------------|-----------------------|--------|----------|
| S                                                                                                    | ystem 👻 | Call Routing -         | Media Resources 👻                 | Advanced Features 👻 | Device 👻 | Application - | User Management 👻 | Bulk Administration 👻 | Help 👻 |          |
| Directory Number Configuration                                                                                               |         |                        |                                   |                     |          |               |                   |                       |        |          |
| 6                                                                                                    | Save    |                        |                                   |                     |          |               |                   |                       |        |          |
| _ 4                                                                                                    | Statue  |                        |                                   |                     |          |               |                   |                       |        |          |
| Directory Number Information                                                                                                 |         |                        |                                   |                     |          |               |                   |                       |        |          |
|                                                                                                    |         |                        |                                   |                     |          |               |                   |                       |        |          |
| Directory Number*<br>Route Partition<br>Description<br>Alerting Name<br>ASCII Alerting Name<br>External Call Control Profile |         | Number*                | 1234                              |                     |          | to            |                   |                       |        | Urgent F |
|                                                                                                    |         | tition                 | On_Shift_Partition                |                     |          | 0             |                   |                       |        |          |
|                                                                                                    |         | n                      | DN active from 0800hrs to 1600hrs |                     |          |               |                   |                       |        |          |
|                                                                                                    |         | lame                   |                                   |                     |          |               |                   |                       |        |          |
|                                                                                                    |         | rting Name             |                                   |                     |          |               |                   |                       |        |          |
|                                                                                                    |         | Call Control Pro       | file < None >                     | None > O            |          |               |                   |                       |        |          |
|                                                                                                    | Active  |                        |                                   |                     |          |               |                   |                       |        |          |
| -                                                                                                    |         |                        |                                   |                     |          |               |                   |                       |        |          |

## Verifica

Durante le ore 08:00-16:00, la chiamata può raggiungere il DN 1234 nella partizione On\_Shift\_Partition, che può essere il DN di un telefono. In altri casi, la chiamata può raggiungere il DN 1234 nella partizione Off\_Shift\_Partition, che può puntare alla segreteria telefonica, o a un modello di traduzione per puntare la chiamata a un numero di agente di Front Desk.

## Risoluzione dei problemi

Al momento non sono disponibili informazioni specifiche per la risoluzione dei problemi di questa configurazione.

#### Informazioni su questa traduzione

Cisco ha tradotto questo documento utilizzando una combinazione di tecnologie automatiche e umane per offrire ai nostri utenti in tutto il mondo contenuti di supporto nella propria lingua. Si noti che anche la migliore traduzione automatica non sarà mai accurata come quella fornita da un traduttore professionista. Cisco Systems, Inc. non si assume alcuna responsabilità per l'accuratezza di queste traduzioni e consiglia di consultare sempre il documento originale in inglese (disponibile al link fornito).